お客さま 各位

株式会社秋田銀行

### 〈あきぎん〉ビジネスIB電子証明書発行の複数ブラウザ対応について

平素は秋田銀行をご利用いただき、誠にありがとうございます。

現状、〈あきぎん〉ビジネス I B の電子証明書発行については、Microsoft Windows の「Internet Explorer (IE) 11」のみ対応しておりますが、2021 年 6 月 2 1 日 (月) より「Google Chrome」および「Microsoft Edge (Chromium 版)」にも対応いたしますので、お知らせいたします。

| ブラウザ                          | 現状 | 2021年6月21日以降 |
|-------------------------------|----|--------------|
| Internet Explorer             | 0  | 0            |
| Google Chrome                 | _  | 0            |
| Microsoft Edge<br>(Chromium版) | _  | 0            |

1 電子証明書の複数ブラウザによる発行対応

#### 2 電子証明書発行手順

「Google Chrome」、「Microsoft Edge (Chromium 版)」による電子証明書発行を行うに は、お客さまのパソコンに専用のアプリをインストールする必要がございます。操作手 順については、別紙をご確認ください。

3 実施日

2021年6月21日(月)

以 上

【本件に関するお問い合わせ先】 秋田銀行EBセンター フリーダイヤル 0120-288-956 銀行営業日 9:00~17:00 ログインが「電子証明書方式」で、初めてご利用の方、もしくは電子証明書更新・再発行の際は、電子証明 書の発行を行ってください。 ※本書はご利用のブラウザが「Microsoft Edge」または「Google Chrome」の場合の手順です。

※本書はこ利用のフラウリが「Microsoft Edge」または「Google Chrome」の場合の手順です。 ※OS、ブラウザは全て日本語版で最新バージョンをインストールしていることが前提となります。

## 1 電子証明書発行アプリのダウンロード

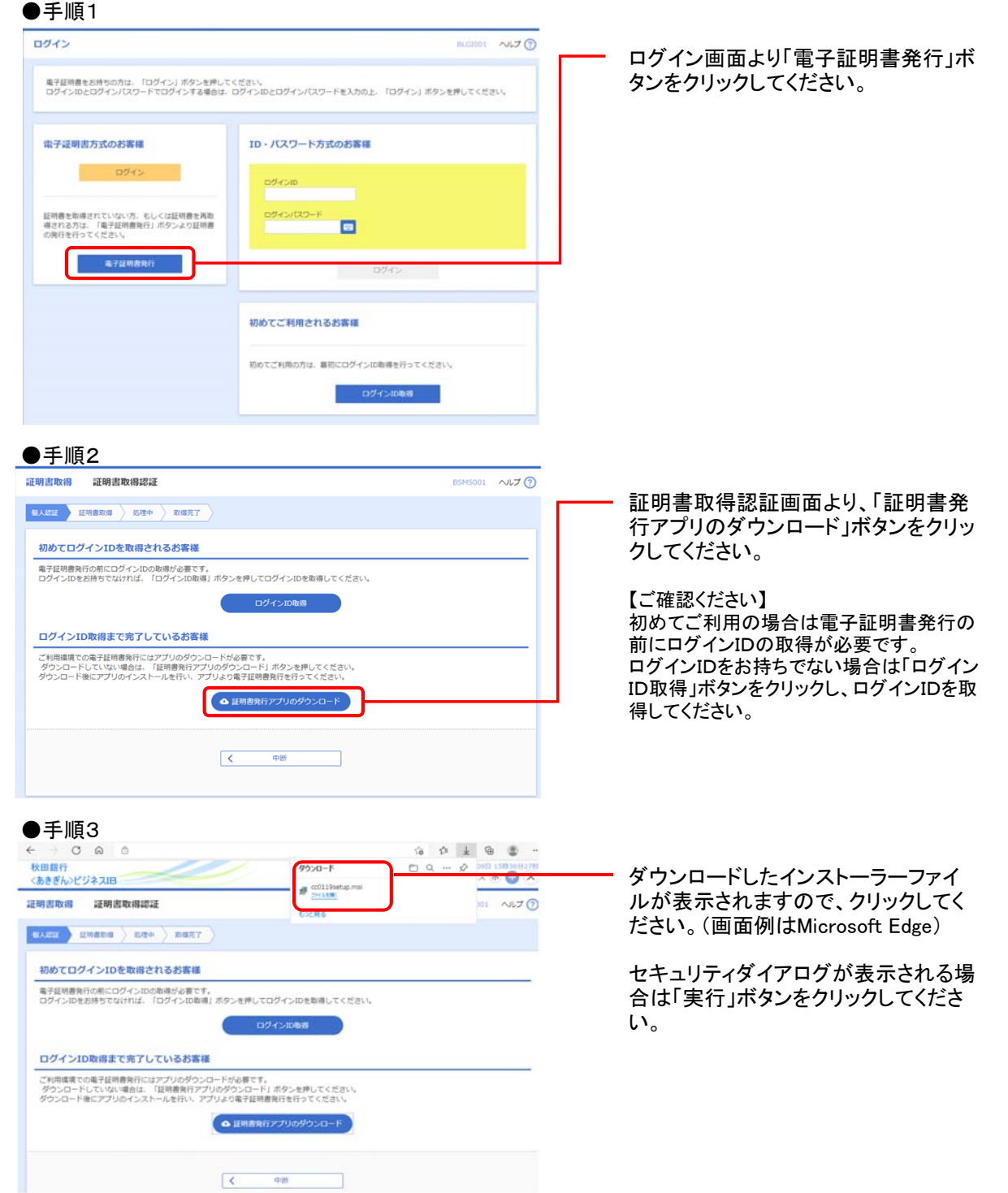

# 2 あきぎんビジネスIB 証明書発行アプリセットアップ

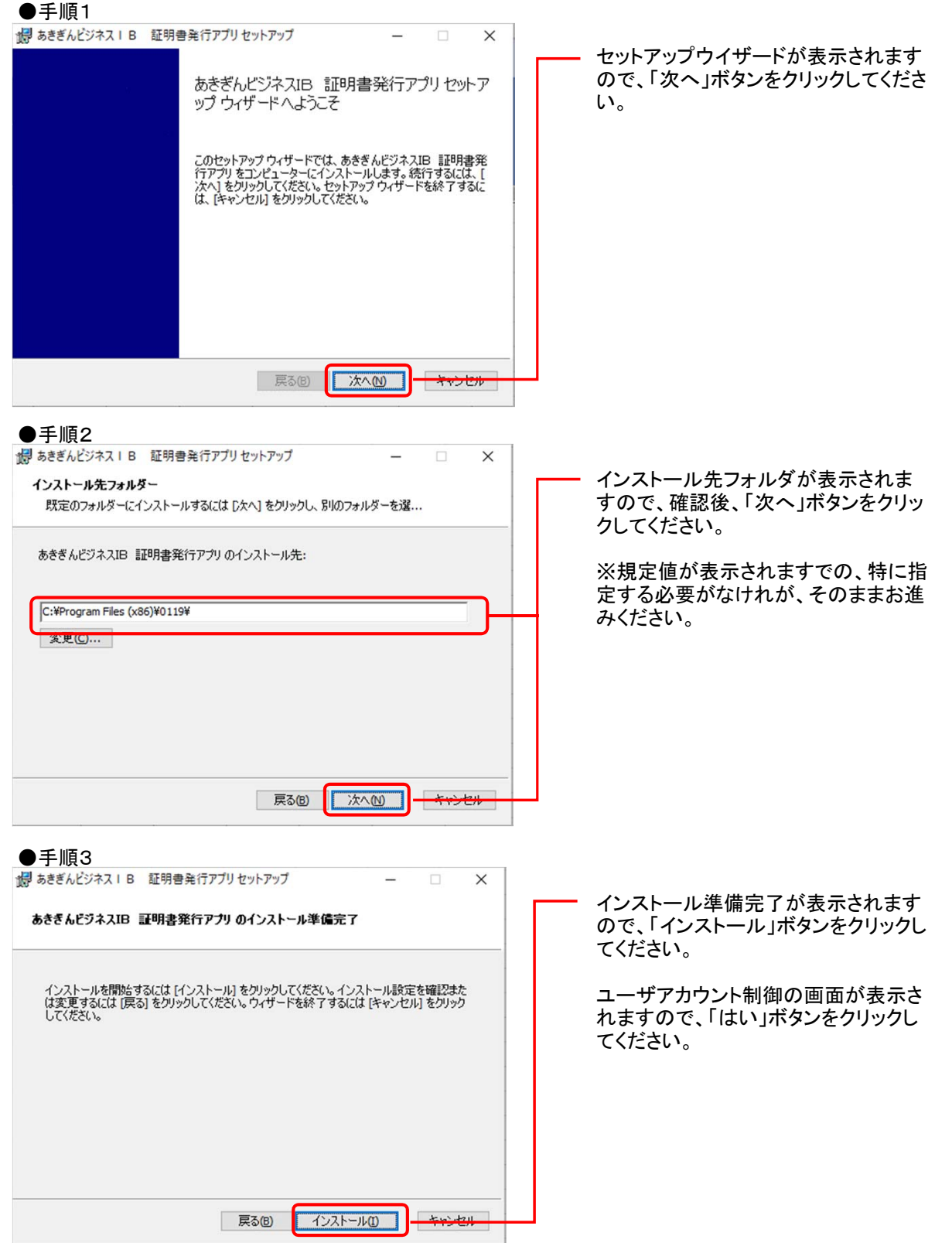

#### ●手順4

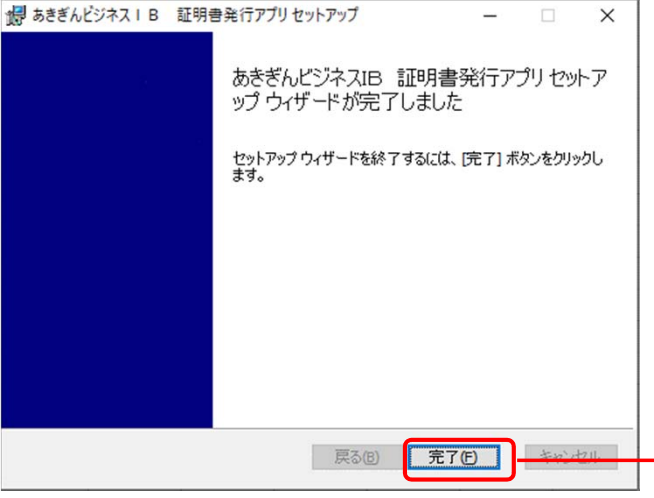

セットアップ完了が表示されますので、 「完了」ボタンをクリックしてください。

### 3 あきぎんビジネスIB証明書発行アプリによる証明書発行

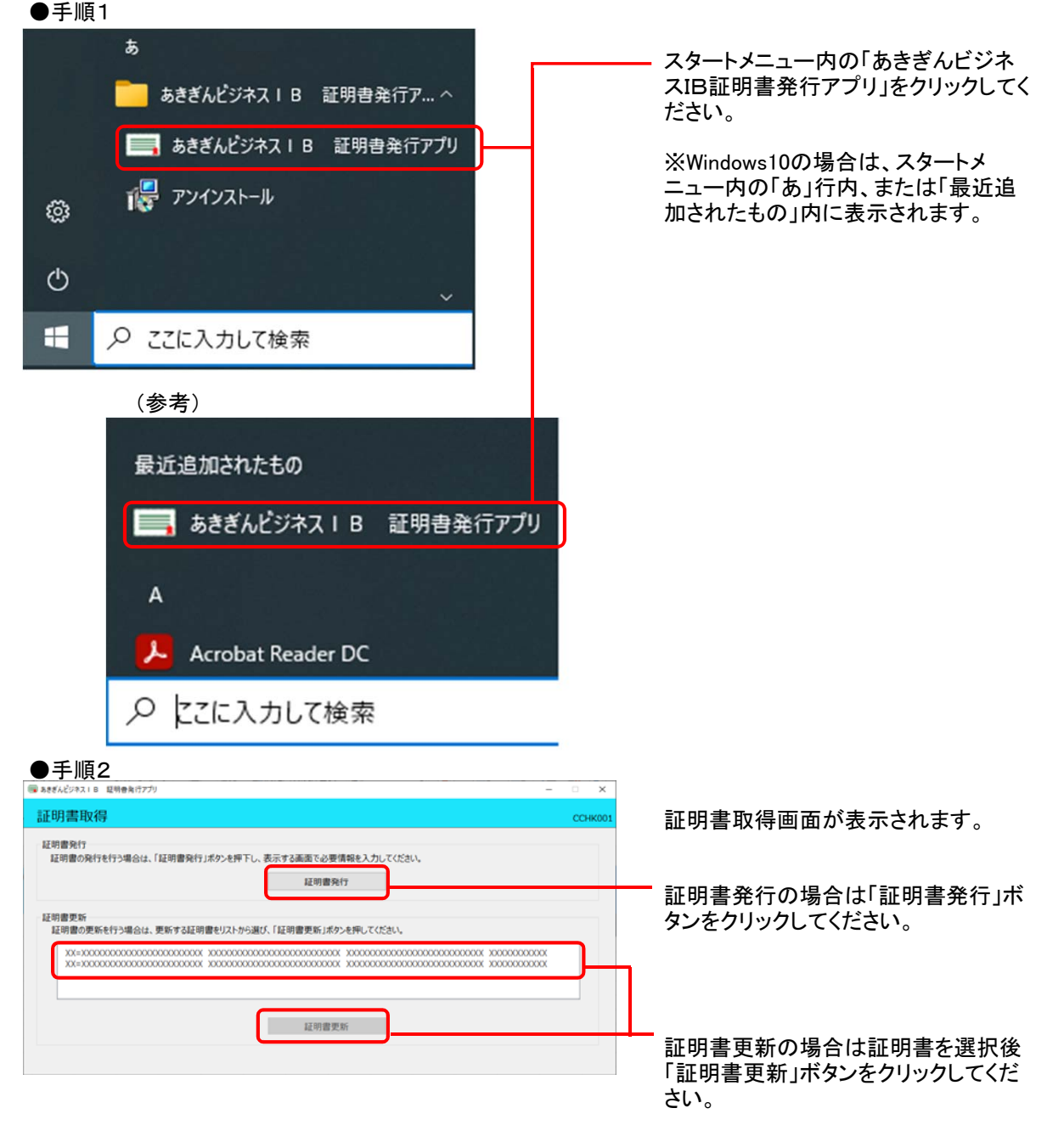

## ●手順3

| B あきぢんビジネス1B 証明書集行アプリ         ー         二         ×                                                                                                    |                                                                          |
|----------------------------------------------------------------------------------------------------|--------------------------------------------------------------------------|
| 証明書取得 認証 CCHK002                                                                                                    |                                                                          |
| 電子証明書発行に必要な本人認証を行います。<br>DダインIDとDダイン/XCD-ドを入力の上、「認証して発行)ポタンを押してださい。<br>認証情報<br>DダインID<br>DダインIC<br>DダインIC                                                                                                    | <ul> <li>証明書取得認証値<br/>ので、ログインIDと<br/>を入力し、「認証し<br/>リックしてください。</li> </ul> |
| 1232U/756f7 R A                                                                                                    | ※証明書更新の均<br>入力欄は表示され<br>ンパスワードのみ                                         |
| D手順4<br>IatefAt27318 期時前行力// - ×                                                                                                    |                                                                          |
| BL-97mm 4AX17 46L本<br>電子証明書の発行とインストールが完了しました。<br>信形にしまから光晴に、アプレ地防ごででださい。<br>*電子証明書を有効に可るには、一度全てのプラウザを防じてください。<br>*電子証明書を有効に可るには、一度全てのプラウザを防じてください。<br>*電子証明書を有効に可るには、一度全てのプラウザを防じてください。<br>*電子証明書を有効に可るには、一度全てのプラウザを防じてください。<br>*電子証明書を有効に可るには、一度全てのプラウザを防じてください。 | 電子証明書のイン<br>した。「閉じる」ボタ<br>アプリが終了いた。                                      |
| 証明書講報                                                                                                    | · · · · · · · · · · · · · · · · · · ·                                    |
| Organization =<br>Organization Uht =<br>Common Name =                                                                                                    |                                                                          |
| 証明書シリアル番号 =                                                                                                    |                                                                          |
| 10US                                                                                                    |                                                                          |

面が表示されます ログインパスワード て発行」ボタンをク

合はログインIDの ませんので、ログイ )入力となります。

ストールが完了しま ンをクリックすると、 ます。

電子証明書を有効にするには、 一度全てのブラウザを閉じてください。

あらためてログイン画面を表示し、「電子証明書ログイ ン」ボタンをクリックし、ログインしてください。

※電子証明書の有効期限は、発行後1年間(365日) です。

※有効期間満了の40日前にログイン後のトップペー ジおよび電子メールでお知らせします。